# 如何在FSC官网查找 Mitrade 信息

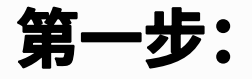

登入FSC官网 www.fscmauritius.org 选择"Supervision"→"Register of Licensees"

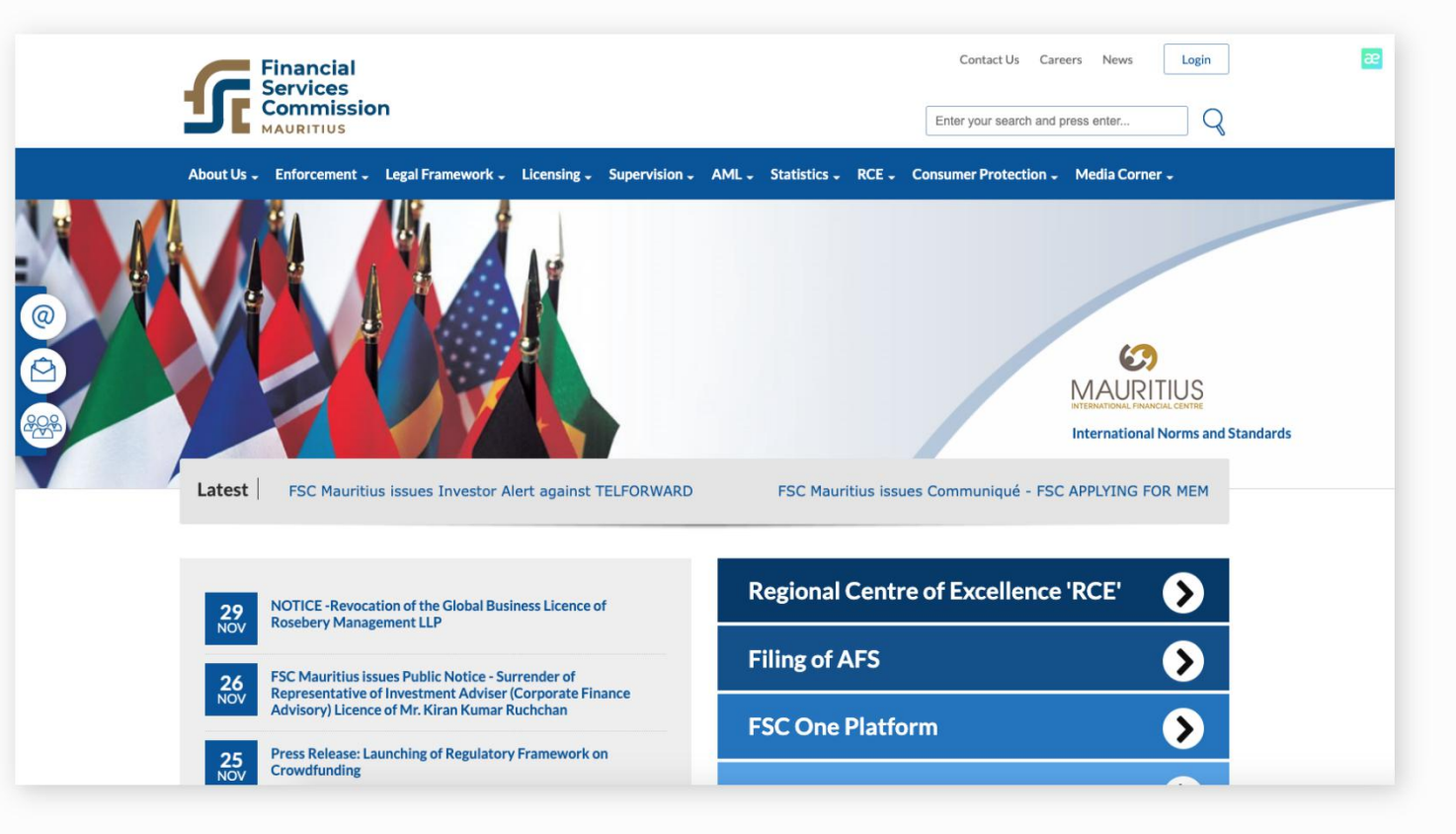

## 第二步:

选择"Search By Name" 输入"Mitrade"

| fscmauritius.org/en/supervision/register-of-licensees-search                                                                            | h-by-name                                                                                                    |                                                                                                    |                                                                                                    |   |  |
|----------------------------------------------------------------------------------------------------|----------------------------------------------------------------------------------------------------|----------------------------------------------------------------------------------------------------|----------------------------------------------------------------------------------------------------|---|--|
|                                                                                                    | ncial<br>vices<br>nmission<br>arrus                                                                                                    |                                                                                                    | Contact Us Careers News Login Enter your search and press enter                                         |   |  |
| About Us - Enfo                                                                                                    | orcement - Legal Framework - Licensing                                                                                                    | Supervision - AML - Statistics - RCE - 0                                                                          | Consumer Protection 🗸 Media Corner 🗸                                                                    |   |  |
| 900<br>900<br>935<br>9366<br>9366<br>9383<br>38255<br>38255<br>38255<br>900<br>900<br>9366<br>9366<br>9366<br>9366<br>9366<br>9366<br>9 | 432.00<br>432.00<br>432.00<br>838<br>888<br>838<br>888<br>839<br>70<br>70<br>888<br>839<br>70<br>858<br>858<br>70<br>70<br>70<br>858<br>858<br>70<br>70<br>70<br>858<br>858<br>70<br>70<br>70<br>858<br>858<br>70<br>70<br>70<br>858<br>858<br>70<br>70<br>70<br>70<br>70<br>858<br>70<br>70<br>70<br>70<br>70<br>70<br>70<br>70<br>70<br>70<br>70<br>70<br>70                                                                  | 432.00<br>432.00<br>432.00<br>432.00<br>432.00<br>432.00<br>99931<br>432.00<br>9724:<br>432.00<br>9724:           |                                                                                                    | _ |  |
| Registe                                                                                                    | Home       Supervision       Register of Licensees - Search by Name         This Register of Licensees is being published in accordance with Section 24 of the Financial Services Act 2007. The register contains information only for 'domestic' entities licensed/approved/author/sed/registered by the FSC and GBC1s licensed/approved/author/sed/registered to provide financial services or to conduct financial business. |                                                                                                    |                                                                                                    |   |  |
| This Register of Lize<br>Reinsed/approved/a<br>List of Surrendered L                                                                    | nsees is being published in accordance with Se<br>uthorised/registered by the FSC and GBC1s li<br>Licences                                                                                                    | ction 26 of the Financial Services Act 2007. The registe<br>censed/approved/authorised/registered to provide fina | r contains information only for 'domestic' entities<br>ncial services or to conduct financial business. |   |  |
| Search By Rele                                                                                                    | evant Acts and Category Search By                                                                                                    | Name                                                                                                    |                                                                                                    |   |  |
| Activity<br>All Activities<br>Submit                                                                                                    | v.                                                                                                    | Name<br>Mitrade                                                                                                   |                                                                                                    |   |  |
|                                                                                                    |                                                                                                    |                                                                                                    |                                                                                                    |   |  |

#### fscmauritius.org/en/supervision/register-of-licensees-search-by-name?act2=&catname=Mitrade

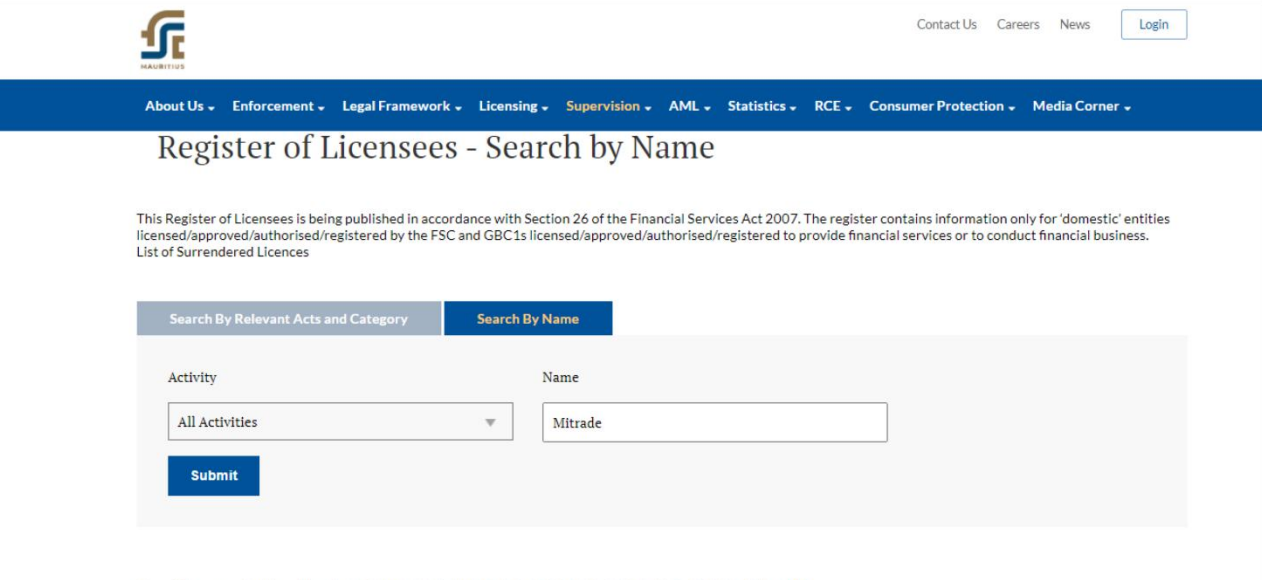

#### Search by names starting with: A B C D E F G H I J K L M N O P Q R S T U V W X Y Z ALL

| Licensee Name         | Date of<br>Licence/Approval/Authorisation/Registration | Type of License                                                         | Annotations |
|-----------------------|--------------------------------------------------------|-------------------------------------------------------------------------|-------------|
| MITRADE INTERNATIONAL | 15/10/2020                                             | SEC-2.1B INVESTMENT DEALER (FULL SERVICE DEALER EXCLUDING UNDERWRITING) |             |
| 1 record(s) found.    |                                                        |                                                                         |             |

### 第三步:

## 点击"SUBMIT", 牌照详情立即显示

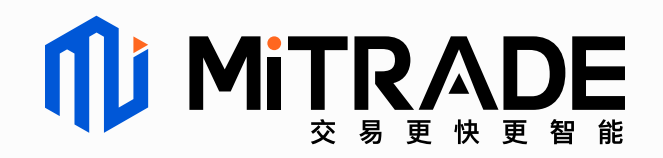